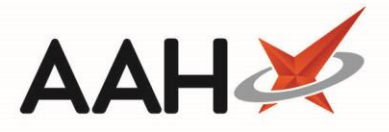

## **Edit MLP Statuses**

The Edit MLP Statuses module enables you to edit, enable and disable My Local Pharmacy statuses. You can also select the push notification option for a specific MLP status, which will trigger a push notification to the patient's smartphone or tablet when you assign that status to one of the patient's repeat requests.

| You can access the MLP module from the ProScript Connect Search Screen by clicking ProScript Connect | > Edit MLP |
|----------------------------------------------------------------------------------------------------|------------|
| Statuses.                                                                                            |            |

| ProScript Connect  | Search (CTF                                          | RL+S)          | <del>-</del> ۹ (i)       | 50C I 🗆                       | Responsit    | ole Pharmacist Victoria Smith | User Super Visor  |          |  |
|--------------------|------------------------------------------------------|----------------|--------------------------|-------------------------------|--------------|-------------------------------|-------------------|----------|--|
| My shortcuts       |                                                      |                |                          |                               |              |                               |                   |          |  |
| Redeem Owings      | Search Wo                                            | rkflow Manager | Edit MLP Statuses 🗙      |                               |              |                               |                   |          |  |
| F2                 | E1 - Edit Statu                                      | IS             |                          |                               |              |                               |                   |          |  |
| Reprints<br>F6     | Filters                                              |                |                          |                               |              |                               |                   |          |  |
| Ordering           | Show All  Show Notifications Only Show Disabled Only |                |                          |                               |              |                               |                   |          |  |
| Overdue Scripts    |                                                      | _              | , -                      | ,                             |              |                               |                   |          |  |
| F8                 | Description                                          |                | Definition               |                               |              | Custom Description            | Push Notification | Disabled |  |
| MDS Prep<br>F9     | Archive                                              |                | The item has been archi  | ved on the website            |              | Archive                       |                   |          |  |
| MDS Scripts Due    | Collected                                            |                | The item has been colle  | cted by the patient           |              |                               |                   |          |  |
| Stock Manager      | Completed                                            |                | The item has been comp   | pleted and is no longer to b  | e displayed  |                               |                   |          |  |
| Ctrl O             | Location                                             |                | The item is being disper | nsed                          |              | Dispensing                    | V                 |          |  |
| MDS Manager<br>F11 | Declined                                             |                | Item has been cancelled  | l or has been rejected        |              |                               | V                 |          |  |
| SDM                | Requested by                                         | Patient        | Item has been submitte   | d by the patient              |              |                               |                   |          |  |
| Ctrl M             | At Surgery                                           |                | The item has been pass   | ed to the surgery             |              |                               |                   |          |  |
| ETP<br>Ctrl E      | To Be Collecte                                       | d              | Item has been dispense   | d and is ready for collection |              |                               |                   |          |  |
| Script Q           | Ready For Del                                        | ivery          | Item has been dispense   | d and is ready for delivery   |              |                               |                   |          |  |
| RMS                | Patient Cance                                        | lled           | The Patient has cancelle | d the item via the Pharmacy   | /            |                               |                   |          |  |
| Ctri R             | Pharmacy Dec                                         | lined          | The Pharmacy has declin  | ned the item, the item has n  | ot been sul  |                               |                   |          |  |
|                    | GP Declined                                          |                | The surgery has decline  | d the item                    |              |                               |                   |          |  |
|                    | Out for Delive                                       | ry             | The delivery service has | collected the item from the   | pharmacy     |                               |                   |          |  |
|                    | Book Consulta                                        | ation          | Call the patient to book | a consultation about the us   | e of their n |                               |                   |          |  |
|                    |                                                      |                |                          |                               |              |                               |                   |          |  |

## **Editing an MLP Status**

- 1. From Edit MLP Statuses ensure the Filters is set to Show All by selecting the radio dial
- 2. Highlight a status in the grid and select the **[F1 Edit Status]** button or double-click the status entry in the grid.
- 3. The Edit MLP Status window displays.

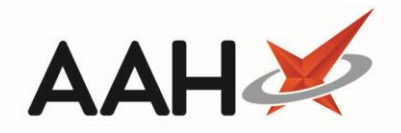

| Edit MLP Status: Archive |                                           | x   |  |
|--------------------------|-------------------------------------------|-----|--|
| Description              | Archive                                   |     |  |
| Custom Description       | Archive                                   |     |  |
| Definition               | The item has been archived on the website |     |  |
| Send Push Notification   |                                           |     |  |
| Disabled                 |                                           |     |  |
|                          | 🗸 F10 - Save 🗙 Can                        | cel |  |

- 4. From here, you can;
  - o (De)select the *Disabled* tick box, depending on whether you are enabling or disabling the status
  - (De)select the *Send Push Notifications* tick box, depending on whether you want to send push notifications when requests are updated to the selected status
  - Edit the *Custom Description*
- 5. Once your changes are made, select the **[F10 Save]** button.

## **Revision History**

| Version Number | Date           | Revision Details | Author(s)            |
|----------------|----------------|------------------|----------------------|
| 1.0            | 16 August 2019 |                  | Joanne Hibbert-Gorst |
|                |                |                  |                      |
|                |                |                  |                      |

## **Contact us**

For more information contact: **Telephone: 0344 209 2601** 

Not to be reproduced or copied without the consent of AAH Pharmaceuticals Limited 2019.